## 2024 West Valley Girls Soccer Camp

3, 4 y 5 de junio de 6:00 – 7:30 pm

Para niñas/niños actuales de jardín de infantes a 5.

grado

¡VEN A APRENDER NUEVAS HABILIDADES, HAZ NUEVOS AMIGOS Y DIVIÉRTETE!

## En la escuela secundaria de West Valley

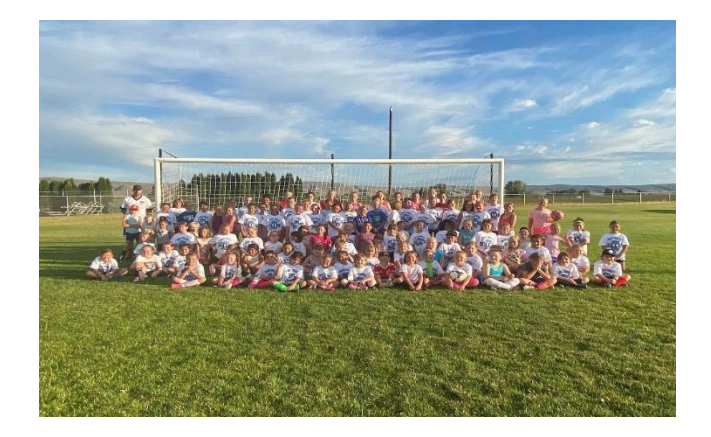

Una Recibe camiseta del campamento y una foto del equipo.

Tarifa de entrada al campamento de \$ 75 si se recibe antes del 31/05/24

\$100 después o si se registra en el campamento

(TRAE TUS ESPINILLERAS Y BOTELLA DE AGUA. CUALQUIER CANCELACIÓN SE UTILIZARÁ COMO DONACIÓN NO Nombre del campista\_\_\_\_\_ Nombre del padre\_\_\_\_\_ DIRECCIÓN\_\_\_\_\_ Código postal\_\_\_\_\_ Teléfono\_\_\_\_\_

Edad\_\_\_\_\_ Grado \_\_\_\_\_Correo electrónico

Tallas de camiseta en jóvenes o adultos: Y-S Y-M A-S A-M A-L

Firme la renuncia de seguro a continuación y devuélvala con el registro y el pago. Por la presente autorizo a los entrenadores de WV Soccer Camp a actuar en mi nombre según su mejor criteio en cualquier emergencia que requiera atención médica. Por la presente renuncio y libero al WVSD, al campamento, a los directores, entrenadores e instructores de toda responsabilidad que surja de la participación de mi hijo en el campamento y no conozco ningún problema físico o mental que pueda afectar la capacidad de mi hijo para participar de manera segura en este campamento. Seré responsable de cualquier cargo médico o de otro tipo relacionado con la asistencia de mi hijo al campamento. El costo del tratamiento de lesiones u hospitalización por enfermedades o lesiones sufridas durante el campamento será responsabilidad del padre o tutor del participante del campamento.

## Firma del Padre / Tutor

Cheques a nombre de: WVHS Girls Soccer Envíe el formulario y el pago a: Día de Kelsey, c/o WVHS, 9800 Zier Road, Yakima, WA 98908 Utilice nuestra tienda en línea el 31 de Mayo o antes: Vaya al sitio web de WVHS: hs.wvsd208.org

Haga clic en el ícono de dinero en la esquina superior derecha. Inicie sesión con el inicio de sesión de SKYWARD de sus padres Ahora estás en la página familiar; Verá un cuadro para cada niño matriculado en una escuela de WVSD, así como un cuadro con su nombre.

- 1. Haga clic en la casilla del estudiante para el que desea comprar un artículo.
- 2. Haga clic en "Artículos en todas las escuelas"
- 3. Haga clic en "ESCUELA SECUNDARIA"
- 4. Haga clic en "Escuela secundaria de West Valley"
- 5. Haga clic en "Campamentos para niños"

REEMBOLSABLE).